在Word2003文档"字体"对话框设置字体、字号和字形计算 机等级考试 PDF转换可能丢失图片或格式,建议阅读原文 https://www.100test.com/kao\_ti2020/644/2021\_2022\_\_E5\_9C\_A8 Word200 c98 644986.htm 在Word2003 "格式"工具栏中可以 快速设置字体、字号和字形,不过如果用户需要设置的字体 格式比较复杂,则可以利用"字体"对话框对字体格式进行 详细设置,操作步骤如下所述:第1步,打开Word2003文档 窗口,选中需要设置字体格式的文本。在菜单栏依次单击" 格式""字体"菜单命令。单击"字体"菜单命令第2步 ,在打开的"字体"对话框中,单击"中文字体"下拉三角 按钮,在"中文字体"下拉列表中选中需要的字体(例如选 中"黑体",中文字体只对中文有效);单击"西文字体" 下拉三角按钮,在下拉列表中选择Times New Roman字体(该 字体只对西文有效);在"字号"列表中选择合适的字号( 例如选中"三号");在"字体颜色"下拉列表框中选择需 要的字体颜色(例如选中"红色")。设置完毕单击"确定 " 按钮。" 字体"对话框设置字体格式 编辑特别推荐: 腾 讯QQ2009无法正常安装的解决办法 隐藏掉QQ陌生人分组以 及黑名单分组 100Test 下载频道开通, 各类考试题目直接下载 。详细请访问 www.100test.com